# OASIS TRADELINK LIMITED

Annual Report FY 2021 22

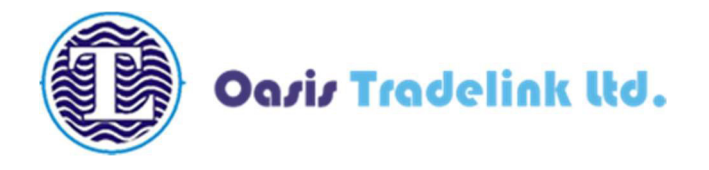

### NOTICE OF AGM FOR F.Y. 2021-22

**NOTICE IS HEREBY GIVEN** that the 26th annual general meeting of the Members of Oasis Tradelink Limited (In Liquidation) will be held on Friday, 30<sup>th</sup> September, 2022 at 03:00 PM (IST) at 5A, Vardan Tower, Near Vimal House, Lakhudi Circle, Ahmedabad-380014 to transact the following business.

#### **Background:**

Pursuant to order dated 26-02-2019 of the Hon'ble National Company Law Tribunal -Ahmedabad Bench at Ahmedabad ("NCLT Order"), Corporate Insolvency Resolution Process ("CIR Process") has been initiated for the Company in accordance with the provisions of the Insolvency and Bankruptcy Code, 2016, ("Code") and related rules and regulations issued there under with effect from 26-02-2019 (Corporate Insolvency Resolution Process Commencement Date). The Hon'ble NCLT has appointed Mr. Ramchandra Dallaram Choudhary as Resolution Professional vide order dated 13-06-2019 which was confirmed by the Board on 26-07-2019. Further, the Hon'ble NCLT, Ahmedabad had on 04-12-2019, in the matter C.P. (I.B) No. 433/NCLT/AHM/2018, passed an order for initiation of Liquidation against the Corporate Debtor, M/s. Oasis Tradelink Limited (In liquidation). In the same order, Mr. Ramchandra Dallaram Choudhary have been appointed as the Liquidator by the NCLT u/s 34(1) of the Insolvency and Bankruptcy Code, 2016 (the Code).

Further, the Hon'ble NCLT, Ahmedabad Bench has vide order dated 21-03-2022 in IA/224(AHM)2022 in CP (IB) 433 of 2018 allowed the Liquidator to sell the Corporate Debtor as a going concern to the interested buyer namely Mr. Niranjan Jain. Further, vide order dated 04-05-2022 in IA 342 (AHM) 2022 in CP (IB) 433 of 2018 read with interim order dated 20-04-2022 the Hon'ble NCLT, Ahmedabad Bench have ordered that the applicant is entitled to the reliefs and concessions subject to the Provisions of Law relating to them and Rulings of the Apex Court in case of 'Ghanshyam Mishra''.

In view of the same, the undersigned Liquidator being the officer of the Court has sold the Corporate Debtor as a going concern under clause (e) of Regulation 32 of Insolvency and Bankruptcy Board of India (Liquidation Process) Regulations, 2016. The proceeds from the sale of the Corporate Debtor has been distributed in the order of priority as per Section 53 of the Insolvency and Bankruptcy Code, 2016

The powers of Board of Directors of the Company stand suspended effective from the Liquidation Process commencement date and such powers along with the management of affairs of the Company are vested with the Liquidator. In view hereof, Annual General Meeting is being called and convened by the Order of Liquidator.

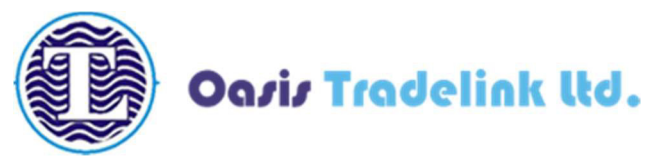

#### **ORDINARY BUSINESS:**

- 1. To receive, consider and adopt the Audited Financial Statement of the Company for the financial year ended on March 31, 2022 together with Report of Board of Directors and Auditors' Report thereon.
- 2. \*To Appoint Mr. Snehal Bharatbhai Patel (Din: 01655758), who retires by rotation in terms of Section 152(6) of the Companies Act, 2013 and being eligible offers herself for reappointment

(His appointment on the Board is being part of compliance with section 152(6) of the Companies Act, 2013. However, the Board shall continue to remain suspended during the continuance of Liquidation process. The tenure of directors will be subject to outcome of Liquidation process. to Resolution Plan as may be approved by Adjudicating Authority).

#### **SPECIAL BUSINESS**

3. To appoint M/s. Prakash Tekwani & Associates, Chartered Accountants as Statutory Auditors from for a term of five financial years i.e F.Y 2019-20 to 2023-24

To consider and if thought fit, to pass the following resolution as a Special Resolution

**"RESOLVED THAT** pursuant to Section 139, 142 and other applicable provisions, if any, of the Companies Act, 2013 read with the Companies (Audit and Auditors) Rules, 2014, (including any statutory modification(s) or amendment(s) thereto or re-enactment(s), the consent of the members be and is hereby accorded to appoint M/s. Prakash Tekwani & Associates (FRN: 120253W), Chartered Accountants for a term of five financial years i.e F.Y 2019-20 to 2023-24 on such remuneration as may be mutally decided by the said Auditor and Liquidator.

**RESOLVED FURTHER THAT** the Liquidator be and is hereby authorised to take all such steps and do all such acts, deeds, matters and things as may be necessary, proper or expedient to give effect to this resolution."

Date: 08/09/2022 Place: Ahmedabad For Oasis Tradelink Limited (In Liquidation)

CA Ramchandra D Choudhary Liquidator IP Reg. No: IBBI/IPA-001/IP-P00157/2017-18/10326 Validity of AFA till 23.11.2022

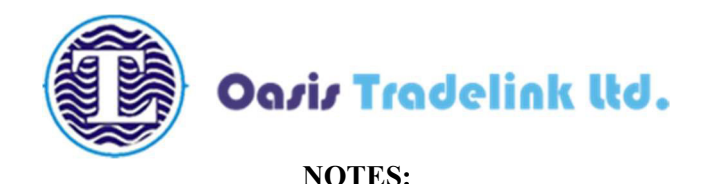

1. A MEMBER ENTITLED TO ATTEND AND VOTE AT THE MEETING IS ENTITLED TO APPOINT PROXY OR PROXIES TO ATTEND AND, TO VOTE INSTEAD OF HIMSELF AND SUCH PROXY NEED NOT BE A MEMBER OF THE COMPANY. A PERSON CAN ACT AS PROXY ON BEHALF OF MEMBERS NOT EXCEEDING 50 (FIFTY) AND HOLDING IN THE AGGREGATE NOT MORE THAN 10% OF THE TOTAL SHARE CAPITAL OF THE COMPANY CARRYING VOTING RIGHTS. A MEMBER HOLDING MORE THAN 10% OF THE TOTAL SHARE CAPITAL OF THE COMPANY CARRYING VOTING RIGHTS MAY APPOINT A SINGLE PERSON AS PROXY AND SUCH PERSON SHALL NOT ACT AS A PROXY FOR ANY OTHER SHAREHOLDER.

The instrument of Proxy in order to be effective, must be deposited at the Registered Office of the Company, duly completed and signed, not less than 48 hours before the commencement of the meeting. A Proxy form is sent herewith. Proxy form submitted on behalf of the Companies, Societies, etc. must be supported by an appropriate resolution / authority, as applicable.

- 2. Corporate members intending to send their authorised representatives to attend the Meeting are requested to send to the Company, a certified copy of Board Resolution/ Authorisation document authorising their representative to attend and vote on their behalf at the AGM.
- **3.** The Statement pursuant to section 102(1) of the Companies act, 2013, which sets out details relating to the special business to be transacted at the Meeting, is annexed hereto.
- The Register of Members and Share Transfer Books will remain closed from 24<sup>th</sup> September, 2022 to 30<sup>th</sup> September, 2022 (both days inclusive) for the purpose of Annual General Meeting (AGM).
- 5. The Securities and Exchange Board of India (SEBI) has mandated the submission of Permanent Account Number (PAN) by every participant in securities market. Members holding shares in electronic form are, therefore, requested to submit the PAN to their DPs with whom they are maintaining their demat accounts and members holding shares in physical form to the Company / RTA.
- 6. Members seeking any information with regard to accounts are requested to write to the Company at least 10 days before the meeting so as to enable the management to keep the information ready.
- 7. The Shareholders holding Shares in Physical form are advised to seek their shareholding changed to dematerialized form since in terms of SEBI and Stock Exchange guidelines no physical shares can be traded in the Stock Exchanges.

Reg. Off: Ground Floor, Maruti House Bldg, Toran Dinning Hall, Navrangpura, Ahmedabad-380009 CIN: L51909GJ1996PLC031163 | Website: <u>www.oasistradelink.com</u> Email : <u>oasistradelink@gmail.com</u> |Correspondence No. 079-26566577

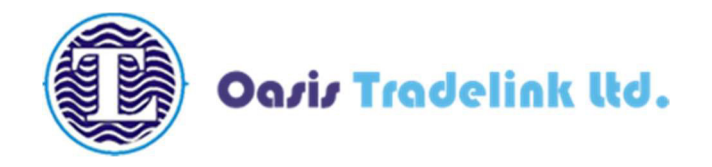

- 8. This is to bring to the notice of the Shareholders that the request for effecting transfer of securities held in Physical form (except in case of transmission or transposition) would not be entertained and shall not be processed by the Company/ RTA of the Company w.e.f. 5th December, 2018 pursuant to SEBI Notification No. SEBI/LAD-NRO/GN/2018/24 dated 8th June, 2018. Hence Shareholders are advised to get their physical shares transferred / dematerialized.
- **9.** Pursuant to Section 72 of the Companies Act, 2013, members holding shares in physical form may file nomination in the prescribed Form SH-13 and for cancellation / variation in nomination in the prescribed Form SH-14 with the Company's RTA. In respect of shares held in electronic / demat form, the nomination form may be filed with the respective Depository Participant.
- **10.** In case of joint holders attending the Meeting, only such joint holder who is higher in the order of names will be entitled to vote.
- **11.** The members are requested to intimate to the Company, queries, if any, at least 10 days before the date of the meeting to enable the management to keep the required information available at the meeting.
- 12. Members are requested to notify immediately any change in their addresses and/or the Bank Mandate details to the Company's Registrars and Share Transfer Agents, SKYLINE FINANCIAL SERVICES PVT. LTD for shares held in physical form and to their respective Depository Participants (DP) for shares held in electronic form.
- **13.** In compliance with the aforesaid MCA and SEBI Circulars, the Notice of the AGM along with the Annual Report is being sent through e-mail to those members whose e-mail addresses are registered with the Company/ Depositories. Members may note that the Notice and Annual Report will also be available on the website of the company i.e www.oasistradelink.in, websites of the Stock Exchanges i.e. BSE Limited at www.bseindia.com and on the e-voting at www.evotingindia.com.
- 14. All the Documents referred to in the notice are open for inspection at the Liquidator office of the Company between 11 A.M. to 5.00 P.M on any working day prior to the day of meeting and will also be available at the meeting venue on the date of meeting.
- **15.** In compliance with Section 108 of the Companies Act, 2013, Rule 20 of the Companies (Management and Administration) Rules, 2014, as substituted by the Companies (Management and Administration) Amendment, Rules 2015, and Regulation 44 of the SEBI (Listing Obligations and Disclosure Requirements) Regulations, 2015, the Company has provided a facility to the members to exercise their votes electronically through the electronic voting

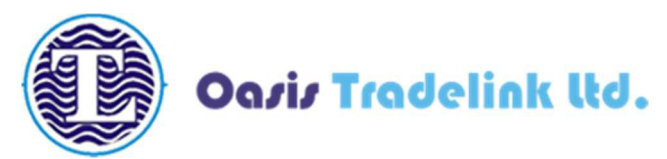

service facility arranged by Central Depository Services (India) Limited ("remote e-voting"). The facility for voting through ballot paper will also be made available at the AGM and members attending the AGM, who have not already cast their votes by remote e-voting shall be able to exercise their right at the AGM through ballot paper. Members who have cast their votes by remote e-voting prior to the AGM may attend the AGM but shall not be entitled to cast their votes again.

- **16.** The members who have cast their vote by remote e-voting may also attend the Meeting but shall not entitle to cast their vote again.
- **17.** The liquidator of the company has appointed M/s Anisha Jhunjhunwala & Associates (Mem. No. 51318) as the scrutinizer to scrutinize the e-voting process in a fair and transparent manner.
- 18. The remote e-voting will commence on 27th September, 2022 at 09.00 a.m. and ends on 29th September, 2022 at 5.00 p.m. During this period shareholders of the Company, holding shares either in physical form or in dematerialized form, as on the cut-off date 23rd September, 2022, may cast their vote electronically. The members will not be able to cast their vote electronically beyond the date and time mentioned above and the remote e-voting module shall be disabled for voting by CDSL thereafter. The e-voting module shall be disabled by CDSL for voting thereafter.

The result of the e-voting shall be declared by the Chairperson of the meeting and the declared The result declared along with the Scrutinizer Report Shall be placed on the Company website www. Oasistradelink.in and on the website of CDSL at www.cdslindia.com within two days after the conclusion of the Annual General meeting of the company and shall also be communicated to Stock Exchanges where the shares of the company are listed. (i.e. BSE Limited at www.bseindia.com)

- **19.** The procedure and instructions for remote e-voting are, as follows:
  - a) The voting period begins on 27th September, 2022 at 09.00 a.m. and ends on 29th September, 2022 at 5.00 p.m. During this period shareholders of the Company, holding shares either in physical form or in dematerialized form, as on the cut-off date 23rd September 2022 (record date) may cast their vote electronically. The e-voting module shall be disabled by CDSL for voting thereafter.
  - b) Shareholders who have already voted prior to the meeting date would not be entitled to vote at the meeting venue.
  - c) Pursuant to SEBI Circular No. SEBI/HO/CFD/CMD/CIR/P/2020/242 dated 09.12.2020, under Regulation 44 of Securities and Exchange Board of India (Listing Obligations and Disclosure Requirements) Regulations, 2015, listed entities are required to provide remote e-voting facility to its shareholders, in respect of all shareholders' resolutions. However, it has been observed that the participation by the public non-institutional shareholders/retail shareholders is at a negligible level.

Reg. Off: Ground Floor, Maruti House Bldg, Toran Dinning Hall, Navrangpura, Ahmedabad-380009 CIN: L51909GJ1996PLC031163 | Website: <u>www.oasistradelink.com</u> Email : <u>oasistradelink@gmail.com</u> |Correspondence No. 079-26566577

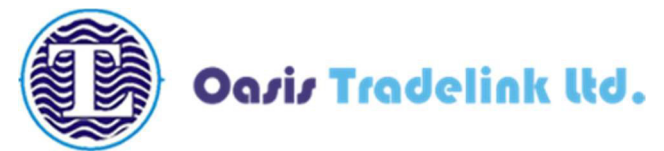

Currently, there are multiple e-voting service providers (ESPs) providing e-voting facility to listed entities in India. This necessitates registration on various ESPs and maintenance of multiple user IDs and passwords by the shareholders.

In order to increase the efficiency of the voting process, pursuant to a public consultation, it has been decided to enable e-voting to **all the demat account holders**, **by way of a single login credential, through their demat accounts/ websites of Depositories/ Depository Participants**. Demat account holders would be able to cast their vote without having to register again with the ESPs, thereby, not only facilitating seamless authentication but also enhancing ease and convenience of participating in e-voting process.

d) In terms of SEBI circular no. SEBI/HO/CFD/CMD/CIR/P/2020/242 dated December 9, 2020 on e-Voting facility provided by Listed Companies, Individual shareholders holding securities in demat mode are allowed to vote through their demat account maintained with Depositories and Depository Participants. Shareholders are advised to update their mobile number and email Id in their demat accounts in order to access e-Voting facility.

Pursuant to above aid SEBI Circular, Login method for e-Voting for Individual shareholders holding securities in Demat mode is given below:

| Type of                                                                                  | Login Method                                                                                                    |  |
|------------------------------------------------------------------------------------------|----------------------------------------------------------------------------------------------------|--|
| shareholders                                                                             |                                                                                                    |  |
| Individual<br>Shareholders<br>holding<br>securities in<br>Demat mode<br>with <b>CDSL</b> | <ol> <li>Users who have opted for CDSL Easi / Easiest facility, can login<br/>through their existing user id and password. Option will be made<br/>available to reach e-Voting page without any further authentication.<br/>The URL for users to login to Easi / Easiest are<br/>https://web.cdslindia.com/myeasi/home/login or visit<br/>www.cdslindia.com and click on Login icon and select New System<br/>Myeasi.</li> <li>After successful login the Easi / Easiest user will be able to see the<br/>e-Voting option for eligible companies where the evoting is in<br/>progress as per the information provided by company. On clicking<br/>the evoting option, the user will be able to see e-Voting page of the<br/>e-Voting service provider for casting your vote during the remote<br/>e-Voting period or joining virtual meeting &amp; voting during the<br/>meeting. Additionally, there is also links provided to access the<br/>system of all e-Voting Service Providers i.e.<br/>CDSL/NSDL/KARVY/LINKINTIME, so that the user can visit the<br/>e-Voting service providers' website directly.</li> <li>If the user is not registered for Easi/Easiest, option to register is<br/>available at<br/>https://web.cdslindia.com/myeasi/Registration/EasiRegistration</li> </ol> |  |
|                                                                                          | <ul> <li>CDSL/NSDL/KARVY/LINKINTIME, so that the user can visit the e-Voting service providers' website directly.</li> <li>3) If the user is not registered for Easi/Easiest, option to register is available at <u>https://web.cdslindia.com/myeasi/Registration/EasiRegistration</u></li> </ul>                                                                                                    |  |

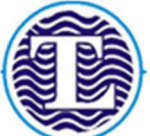

## Oasis Tradelink ltd.

4) Alternatively, the user can directly access e-Voting page by providing Demat Account Number and PAN No. from a e-Voting link available on www.cdslindia.com home page. The system will authenticate the user by sending OTP on registered Mobile & Email as recorded in the Demat Account. After successful authentication, user will be able to see the e-Voting option where the evoting is in progress and also able to directly access the system of all e-Voting Service Providers. 1) If you are already registered for NSDL IDeAS facility, please visit the e-Services website of NSDL. Open web browser by typing the Individual following URL: https://eservices.nsdl.com either on a Personal Shareholders Computer or on a mobile. Once the home page of e-Services is holding launched, click on the "Beneficial Owner" icon under "Login" securities in which is available under 'IDeAS' section. A new screen will open. demat mode You will have to enter your User ID and Password. After successful with NSDL authentication, you will be able to see e-Voting services. Click on "Access to e-Voting" under e-Voting services and you will be able to see e-Voting page. Click on company name or e-Voting service provider name and you will be re-directed to e-Voting service provider website for casting your vote during the remote e-Voting period or joining virtual meeting & voting during the meeting. 2) If the user is not registered for IDeAS e-Services, option to register is available at https://eservices.nsdl.com. Select "Register Online IDeAS "Portal for or click at https://eservices.nsdl.com/SecureWeb/IdeasDirectReg.jsp 3) Visit the e-Voting website of NSDL. Open web browser by typing the following URL: https://www.evoting.nsdl.com/ either on a Personal Computer or on a mobile. Once the home page of e-Voting system is launched, click on the icon "Login" which is available under 'Shareholder/Member' section. A new screen will open. You will have to enter your User ID (i.e. your sixteen digit demat account number hold with NSDL), Password/OTP and a Verification Code as shown on the screen. After successful authentication, you will be redirected to NSDL Depository site wherein you can see e-Voting page. Click on company name or e-Voting service provider name and you will be redirected to e-Voting service provider website for casting your vote during the remote e-Voting period or joining virtual meeting & voting during the meeting. Individual You can also login using the login credentials of your demat account through your Depository Participant registered with Shareholders

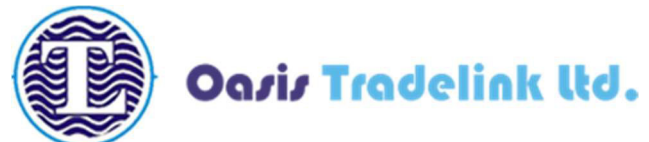

(holding securities in demat mode) login through their **Depository Participants** 

NSDL/CDSL for e-Voting facility. After Successful login, you will be able to see e-Voting option. Once you click on e-Voting option, you will be redirected to NSDL/CDSL Depository site after successful authentication, wherein you can see e-Voting feature. Click on company name or e-Voting service provider name and you will be redirected to e-Voting service provider website for casting your vote during the remote e-Voting period or joining virtual meeting & voting during the meeting.

**Important note:** Members who are unable to retrieve User ID/ Password are advised to use Forget User ID and Forget Password option available at abovementioned website.

#### <u>Helpdesk for Individual Shareholders holding securities in demat mode for any technical</u> <u>issues related to login through Depository i.e. CDSL and NSDL</u>

| Login type                                                                   | Helpdesk details                                                                                                    |
|------------------------------------------------------------------------------|----------------------------------------------------------------------------------------------------|
| Individual Shareholders holding<br>securities in Demat mode with CDSL        | Members facing any technical issue in login can<br>contact CDSL helpdesk by sending a request at<br><u>helpdesk.evoting@cdslindia.com</u> or contact at 022-<br>23058738 and 22-23058542-43. |
| Individual Shareholders holding<br>securities in Demat mode with <b>NSDL</b> | Members facing any technical issue in login can<br>contact NSDL helpdesk by sending a request at<br>evoting@nsdl.co.in or call at toll free no.: 1800<br>1020 990 and 1800 22 44 30          |

- e) Login method for e-Voting and joining virtual meeting for shareholders other than individual shareholders holding in Demat form & physical shareholders.
  - 1) The shareholders should log on to the e-voting website <u>www.evotingindia.com</u>.
  - 2) Click on "Shareholders" module.
  - 3) Now enter your User ID
    - a. For CDSL: 16 digits beneficiary ID,
    - b. For NSDL: 8 Character DP ID followed by 8 Digits Client ID,
    - c. Shareholders holding shares in Physical Form should enter Folio Number registered with the Company.

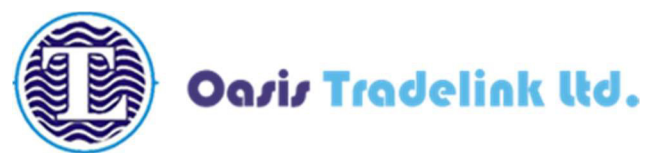

- 4) Next enter the Image Verification as displayed and Click on Login.
- 5) If you are holding shares in demat form and had logged on to www.evotingindia.com and voted on an earlier e-voting of any company, then your existing password is to be used.
- 6) If you are a first-time user follow the steps given below:

|                                                                    | For Shareholders holding shares in Demat Form other than individual and<br>Physical Form                                                                                                    |
|--------------------------------------------------------------------|----------------------------------------------------------------------------------------------------|
| PAN                                                                | <ul> <li>Enter your 10-digit alpha-numeric *PAN issued by Income Tax Department (Applicable for both demat shareholders as well as physical shareholders)</li> <li>Shareholders who have not updated their PAN with the Company/Depository Participant are requested to use the sequence number sent by Company/RTA or contact Company/RTA.</li> </ul>                 |
| Dividend<br>Bank<br>Details<br><b>OR</b> Date of<br>Birth<br>(DOB) | <ul> <li>Enter the Dividend Bank Details or Date of Birth (in dd/mm/yyyy format) as recorded in your demat account or in the company records in order to login.</li> <li>If both the details are not recorded with the depository or company, please enter the member id / folio number in the Dividend Bank details field as mentioned in instruction (v).</li> </ul> |

- f) After entering these details appropriately, click on "SUBMIT" tab.
- g) Shareholders holding shares in physical form will then directly reach the Company selection screen. However, shareholders holding shares in demat form will now reach 'Password Creation' menu wherein they are required to mandatorily enter their login password in the new password field. Kindly note that this password is to be also used by the demat holders for voting for resolutions of any other company on which they are eligible to vote, provided that company opts for e-voting through CDSL platform. It is strongly recommended not to share your password with any other person and take utmost care to keep your password confidential.
- h) For shareholders holding shares in physical form, the details can be used only for e-voting on the resolutions contained in this Notice.
- i) Click on the EVSN for the Oasis Tradelink Limited on which you choose to vote.
- j) On the voting page, you will see "RESOLUTION DESCRIPTION" and against the same the option "YES/NO" for voting. Select the option YES or NO as desired. The option YES implies that you assent to the Resolution and option NO implies that you dissent to the Resolution.
- k) Click on the "RESOLUTIONS FILE LINK" if you wish to view the entire Resolution details.
- After selecting the resolution, you have decided to vote on, click on "SUBMIT". A confirmation box will be displayed. If you wish to confirm your vote, click on "OK", else to change your vote, click on "CANCEL" and accordingly modify your vote
- m) Once you "CONFIRM" your vote on the resolution, you will not be allowed to modify your vote.

#### Reg. Off: Ground Floor, Maruti House Bldg, Toran Dinning Hall, Navrangpura, Ahmedabad-380009 CIN: L51909GJ1996PLC031163 | Website: <u>www.oasistradelink.com</u> Email : <u>oasistradelink@gmail.com</u> |Correspondence No. 079-26566577